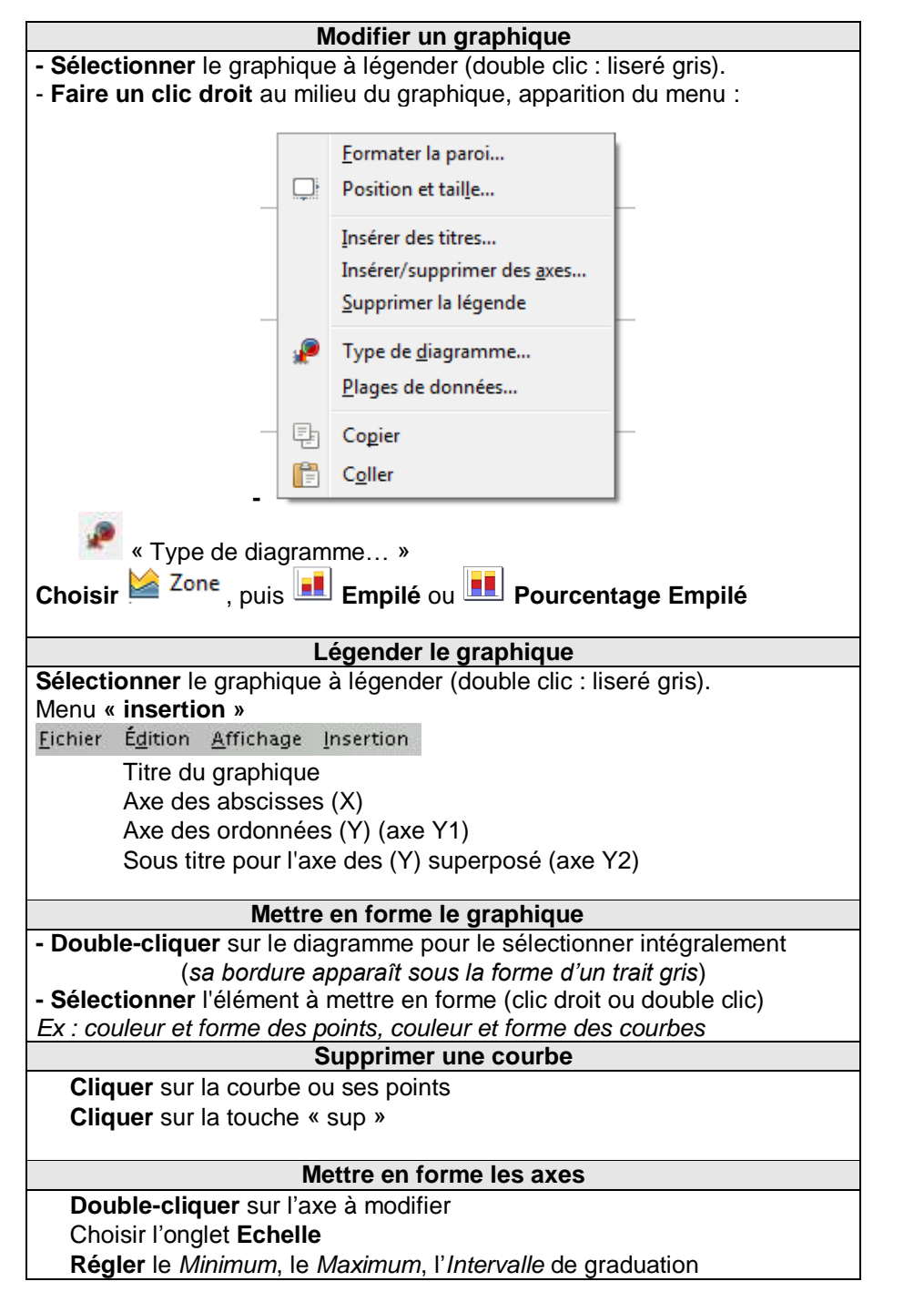

Modifier un graphique dans LIBREOFFICE CALC

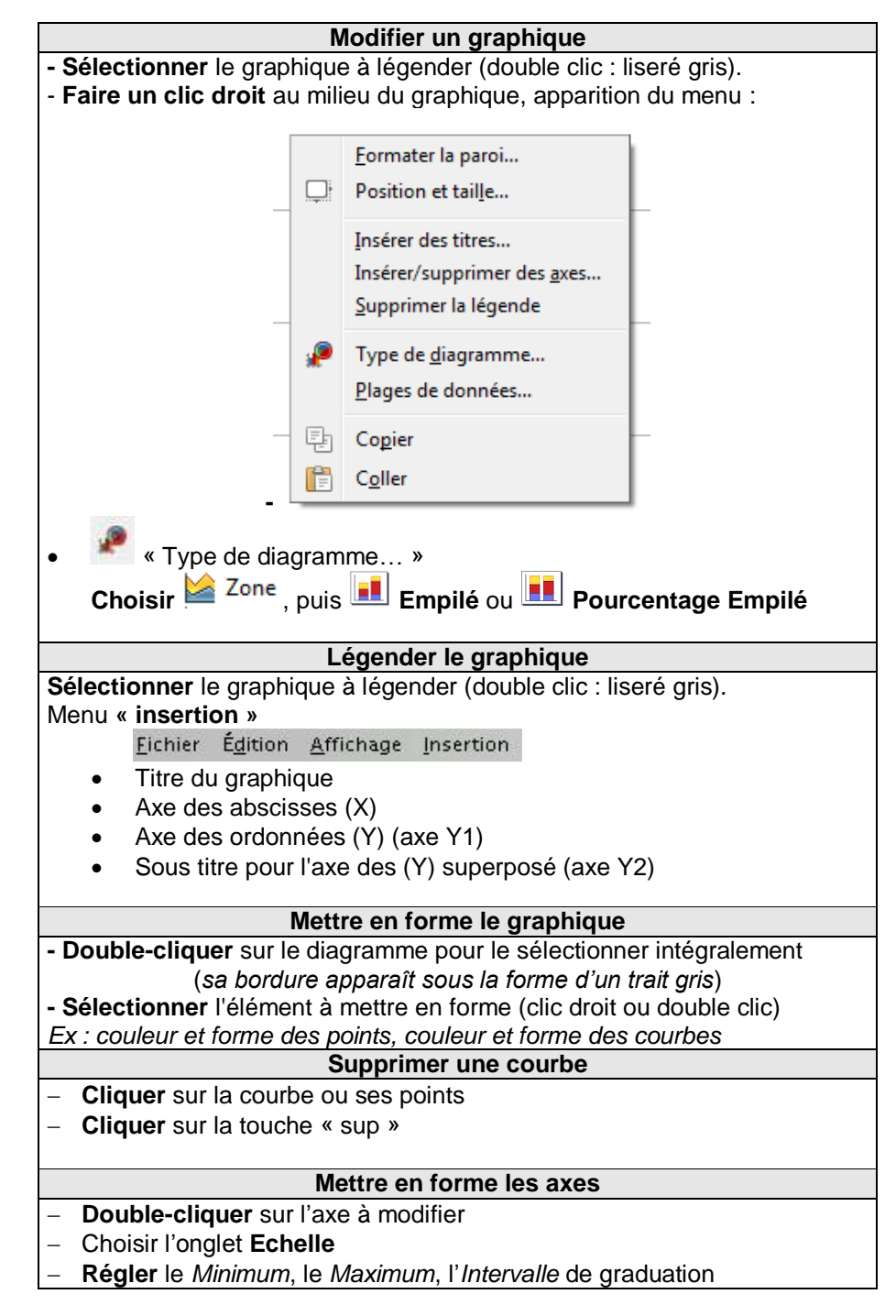